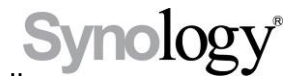

# DS409slim

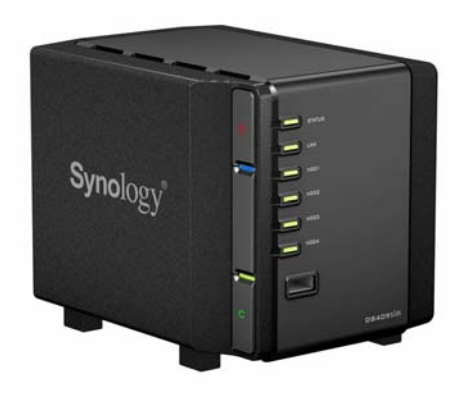

## 快速安装指南

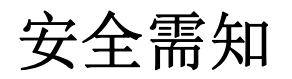

使用前请先仔细阅讀本须知,并保留此页以备将來參考。

|            | KBOJOL 3  |           |
|------------|-----------|-----------|
| 切勿将产品放置在直  | 务必使产品直立放置 | 切勿将产品靠近水  |
| 接受阳光曝晒或靠近  | 于平面上。切勿让其 | 源。        |
| 化学药剂的场所。请  | 横置。       |           |
| 确保其所在环境恒定  |           |           |
| 温度与湿度的维持。  |           |           |
|            |           |           |
| 清洁时, 先将电源插 | 切勿将产品放置在不 | 与本产品所連接的线 |
| 头及所有线路拔下,  | 稳定的推車、台子或 | 路和装置必须能提供 |
| 再以湿布擦拭即可。  | 桌面上,以免产品滑 | 本产品正常的电量, |
| 切勿使用化学或喷雾  | 落而损害。     | 以确保其运作正常  |
| 式清洁剂。      |           |           |

### 包装内容

在您开始使用前,请检查包装盒内是否包含下列的各个项目。

| Synology              | Byrolegy<br>range range range |  |  |
|-----------------------|-------------------------------|--|--|
| DS409slim 主机 X 1      | 安装光盘 X 1                      |  |  |
|                       |                               |  |  |
| 2 公尺 RJ-45 网路线 X<br>1 | 交流电源线 X1                      |  |  |
| Ļ                     |                               |  |  |
| 变压器 X 1               | 底座 X1                         |  |  |
| 1 2 3 4               |                               |  |  |
| 硬碟盘标示贴纸 X1            |                               |  |  |
| 零件包                   |                               |  |  |
| A CONTRACTOR          |                               |  |  |
| 硬盘螺丝 X 24             |                               |  |  |

注意:

建议您使用容量大小相同的硬盘,以充分使用硬盘空间。

#### 安装硬盘

警告!若您使用含有资料的硬盘來安装,系统在某些狀況下会格式 化硬盘,并且将硬盘上的资料清空。若您日后还需要使用这些资料, 请在安装前先行备份。

1. .请依图片指示抽取出硬盘盘。

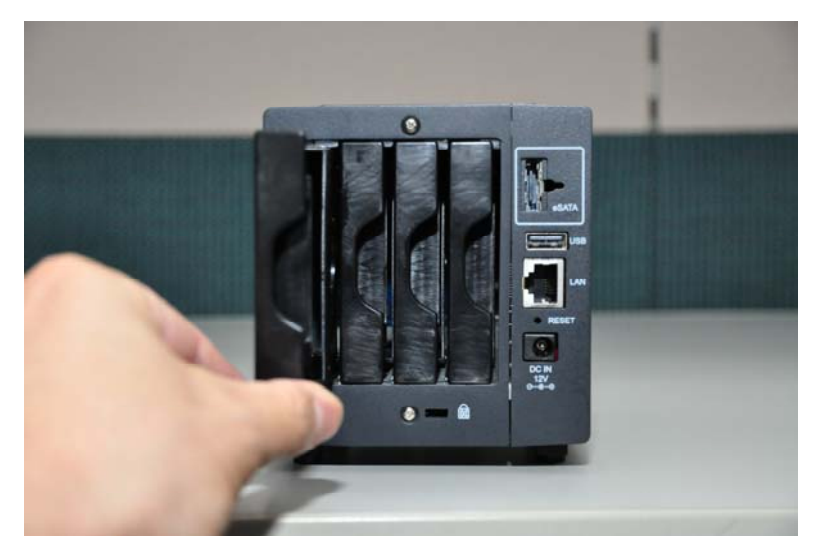

2. 将准备好的 SATA 硬盘装进硬盘盘。

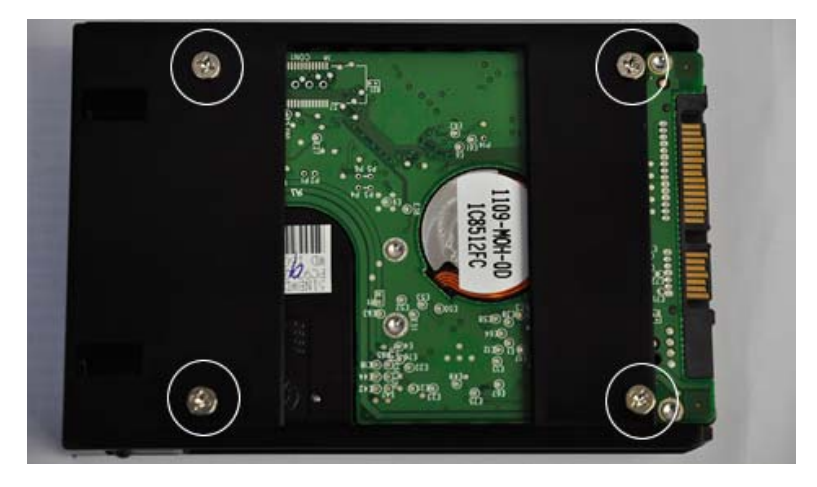

3. 将硬盘盘推入,并将硬盘盘卡榫扣上。

备注:请将硬盘盘推入至底,确实将硬盘盘与主机接上。

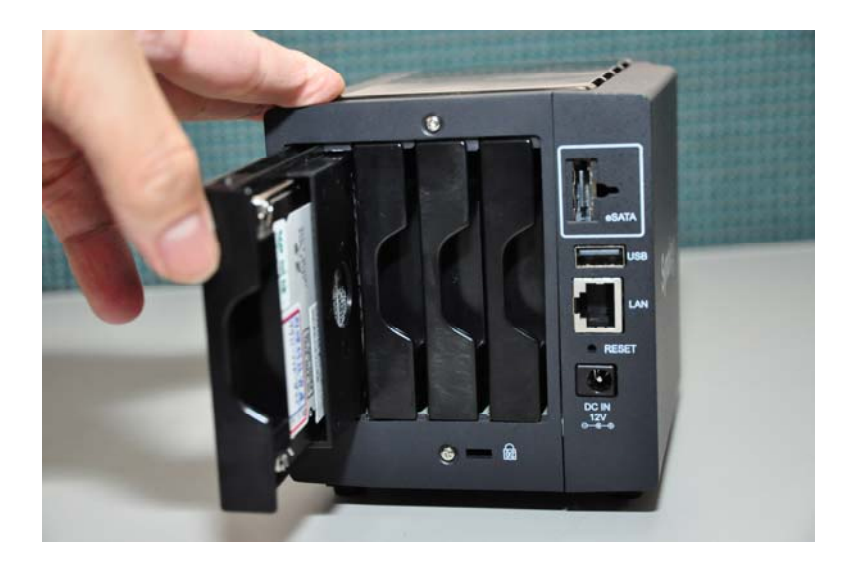

4. 重复以上的动作安装您所准备的其它硬盘。

备注: 安装硬盘盘时,请将硬盘盘顺着主机内上下对应的硬 盘轨道放置。

5. 将硬盘标示贴纸贴在硬盘盘上以帮助辨识。

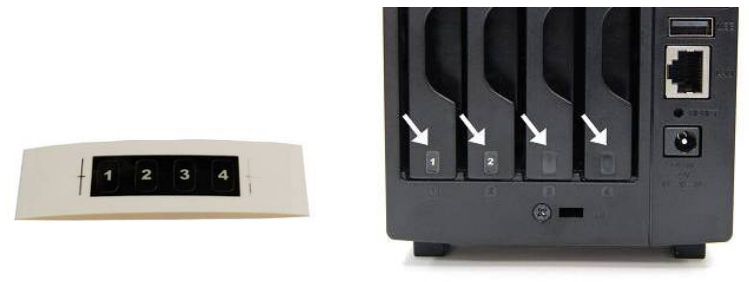

6. 为了帮助风扇散热与防止异物被吸入,请将 DS409slim 放置在底 座上。

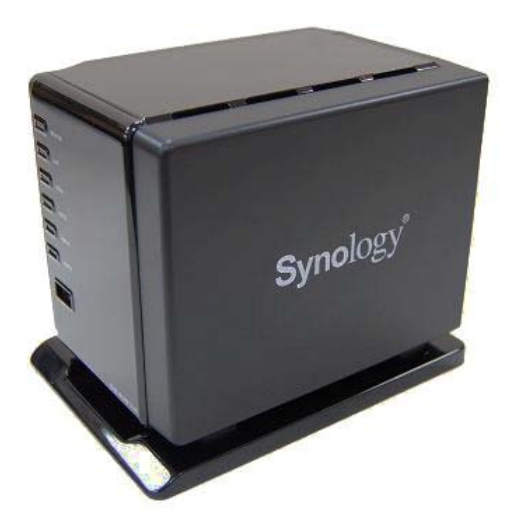

## 打开服务器电源

1. 将变压器接上服务器,并将电源线插进电源插座。

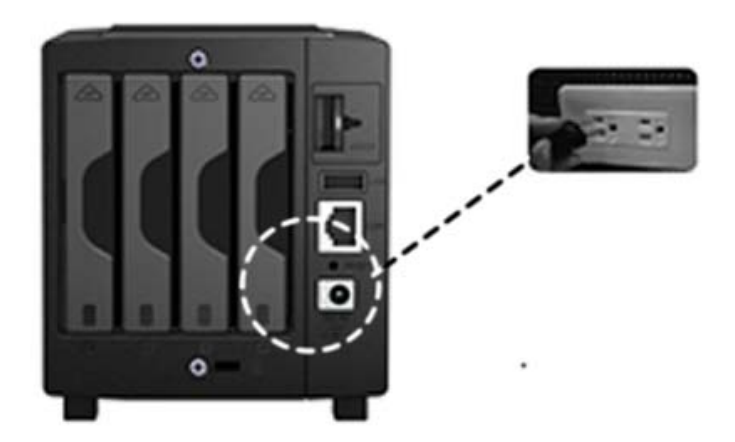

2. 使用网络线连接使用 RJ-45 网路线連接本机服务器至集线器或路 由器。

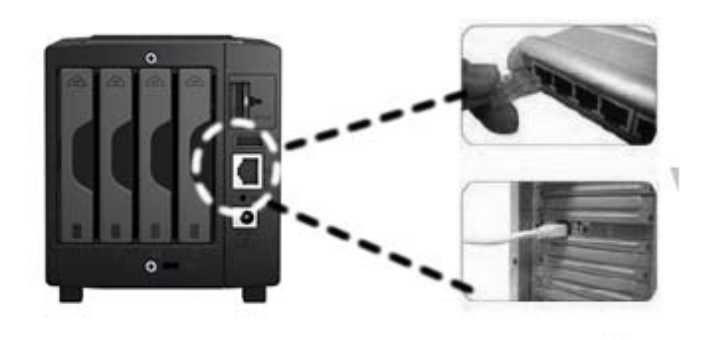

3. 按压前面板的电源按钮启动服务器,并耐心等待 POWER 灯号恒 亮藍灯。

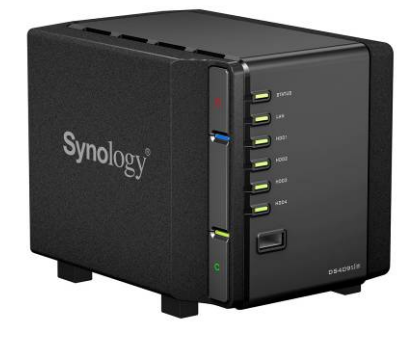

### 安装系统软件

#### Windows 使用者

1. 将安装光盘置入您的计算机。

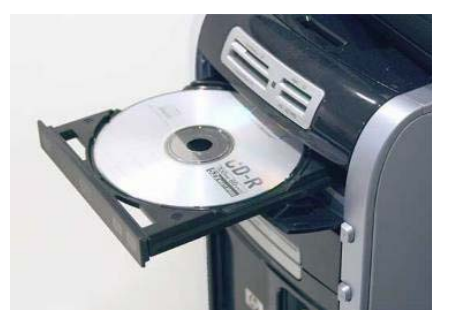

2. 在跳出的选单上点选【设定 Synology 服务器】。

| Synology 安裝光羅<br>Synology <sup>®</sup> Installation |                                  |
|-----------------------------------------------------|----------------------------------|
| 快速安装指南                                              | 快速設定精靈將幫助你 <i>一步一步</i> 設定<br>伺服器 |
| 設定 Synology 伺服器                                     |                                  |
| Synology Assistant                                  |                                  |
| Data Replicator II                                  |                                  |
| Download Redirector                                 |                                  |
| 使用手冊                                                |                                  |
|                                                     |                                  |

- 3. 点选浏览按钮选取安装光盘中的「.pat」安装档案。
- 4. 依照画面指示设定逐步完成服务器设定。

注意: 若您选择一步设定, 系统管理员的密码会是空白。

#### Mac使用者

1. 将安装光盘置入您的计算机。

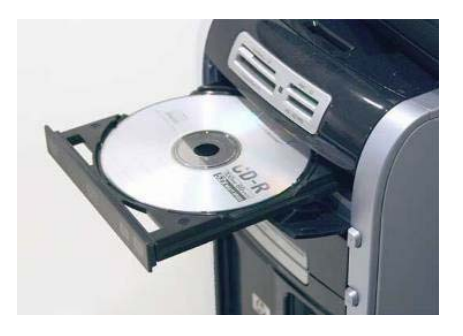

2. 連按兩下 CD-ROM 图示。

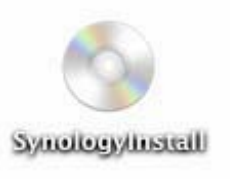

3. 連按兩下 MacOSX 图示。

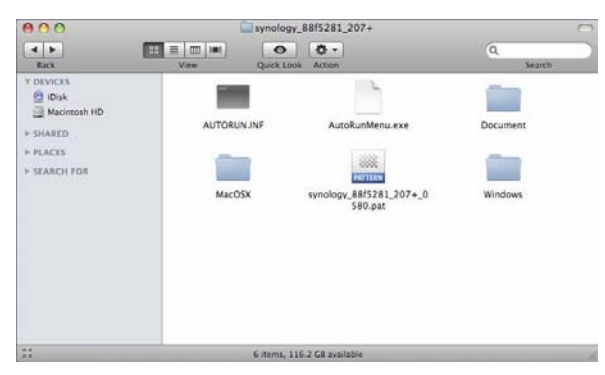

4. 連按兩下 Synology Assistant-SYNOLOGY.dmg 图示。

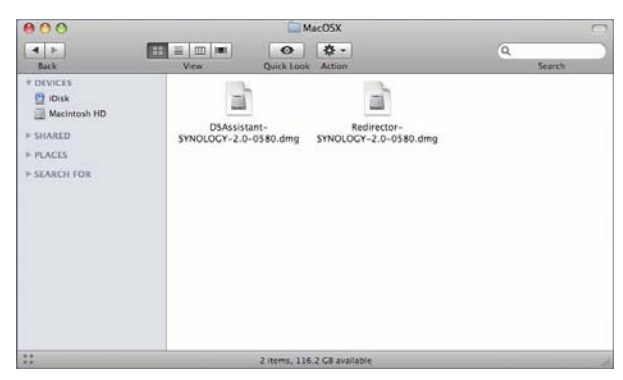

5. 連按兩下自动产生于桌面的 Synology Assistant-SYNOLOGY 图示。

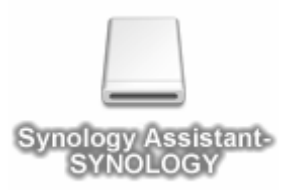

6. 連按兩下 Synology Assistant 图示执行设定精靈。

| 000          | DSAssistant-SYNOLOGY-2.0-0571 |                  |             |   |        |  |
|--------------|-------------------------------|------------------|-------------|---|--------|--|
| < >          |                               | 0                | - <b>\$</b> | Q |        |  |
| Back         | View                          | Quick Look       | Action      |   | Search |  |
| ▼ DEVICES    |                               |                  |             |   |        |  |
| iDisk        | $(\mathbf{r})$                |                  |             |   |        |  |
| Macintosh HD |                               |                  |             |   |        |  |
| DSAssista 📤  | DSAssistan                    | t                |             |   |        |  |
| ▶ SHARED     |                               |                  |             |   |        |  |
| ▼ PLACES     |                               |                  |             |   |        |  |
| Desktop      |                               |                  |             |   |        |  |
| ☆ jackiechu  |                               |                  |             |   |        |  |
| Applications |                               |                  |             |   |        |  |
| Documents    |                               |                  |             |   |        |  |
| Movies       |                               |                  |             |   |        |  |
| Music        |                               |                  |             |   |        |  |
| Pictures     |                               |                  |             |   |        |  |
| ► SEARCH FOR |                               |                  |             |   |        |  |
| XII          | 1                             | item, 6.3 MB ava | ailable     |   | 11.    |  |

- 7. 点选浏览按钮选取安装光盘中的「.pat」安装档案。
- 8. 依照画面指示设定逐步完成服务器设定。

注意: 若您选择一步设定, 系统管理员的密码会是空白。

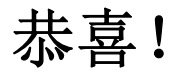

服务器已经设定完成。进阶管理及使用方法请参考附于光盘内的使用手册。要取得更多信息或在线支持,请造访<u>http://www.synology.com</u>。